## || Parallels<sup>®</sup>

## Windows 7 virtual machine encrypted with McAfee Drive Encryption displays fatal error 0xEE020006 upon start

- Parallels Desktop for Mac Standard Edition
- Parallels Desktop for Mac Business Edition
- Parallels Desktop for Mac Pro Edition

## Symptoms

Windows 7 virtual machine encrypted with the McAfee Drive Encryption software starts with a following error:

## Resolution

1. Shut down the virtual machine by clicking the top Mac menu **Actions** tab > **Shut Down**. If it the button is grayed out or doesn't react, click **Actions** > **Stop**. In case nothing helps to shut down Windows, try <u>terminating the virtual</u> <u>machine process</u> but don't just close the virtual machine window - this way Windows will switch to sleep mode and you won't be able to change the virtual machine configuration.

If Mac doesn't react to anything within 10-15 minutes, hard reset it.

2. <u>Open virtual machine's configuration</u> > **Hardware** tab > **Hard Disk** > expand "**Advanced Settings**" and change the location from SATA to IDE (use the same port, e.g. if you have SATA 0:1 change it to IDE 0:1).

© 2024 Parallels International GmbH. All rights reserved. Parallels, the Parallels logo and Parallels Desktop are registered trademarks of Parallels International GmbH. All other product and company names and logos are the trademarks or registered trademarks of their respective owners.